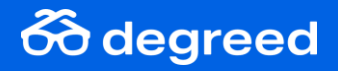

### **New Home Page**

Explore the New Home Page releasing for General Audiences April 29, 2025.

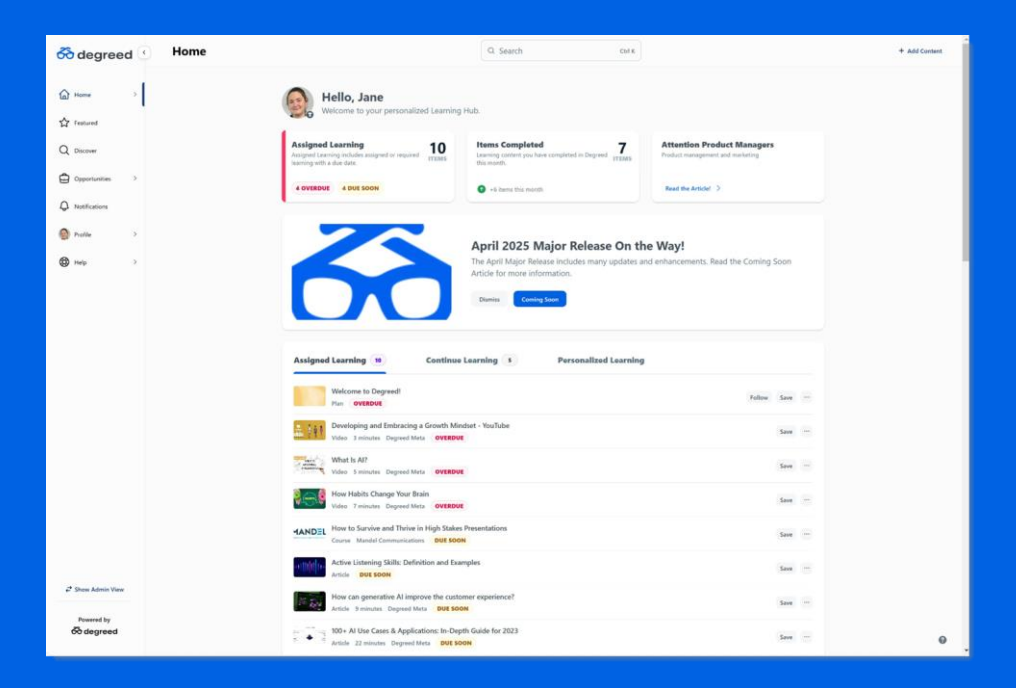

#### **New Home Page**

The Home page is personalized and welcomes each user by first name.

2

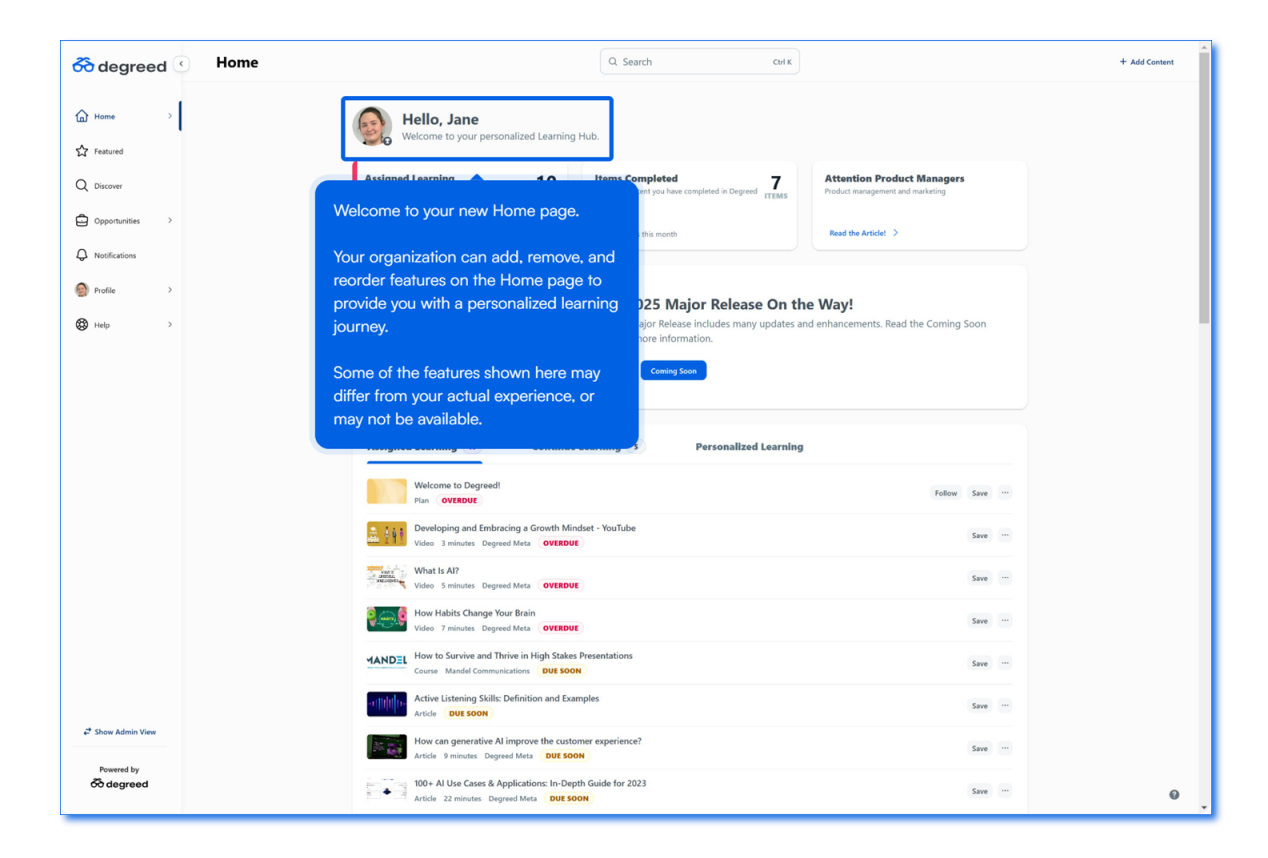

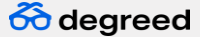

#### **Navigation**

Use the side navigation menu to explore the site.

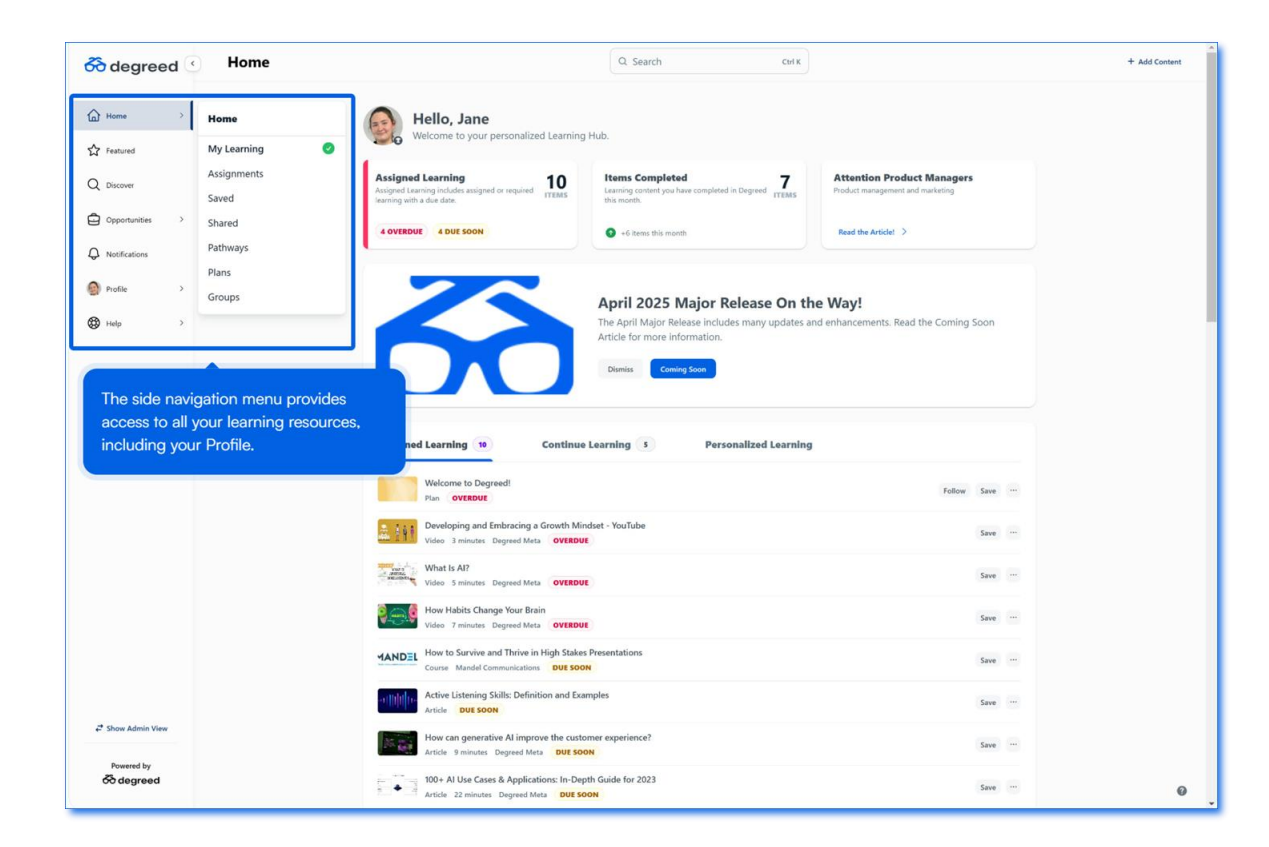

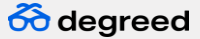

#### **Add Content**

The Add Content button is available from all pages of the Learner View.

Δ

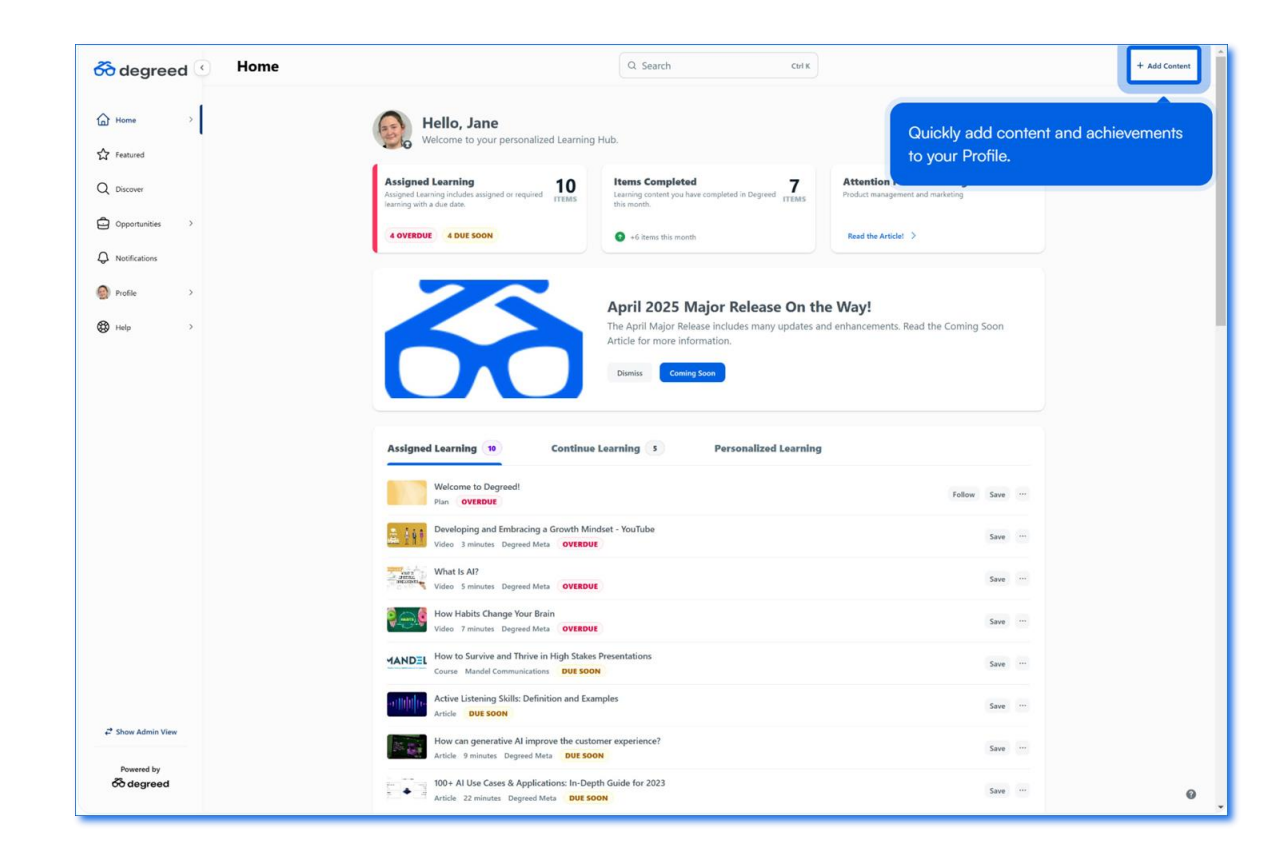

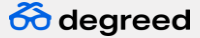

#### **Add Content**

Add achievements, completed content, and experiences.

5

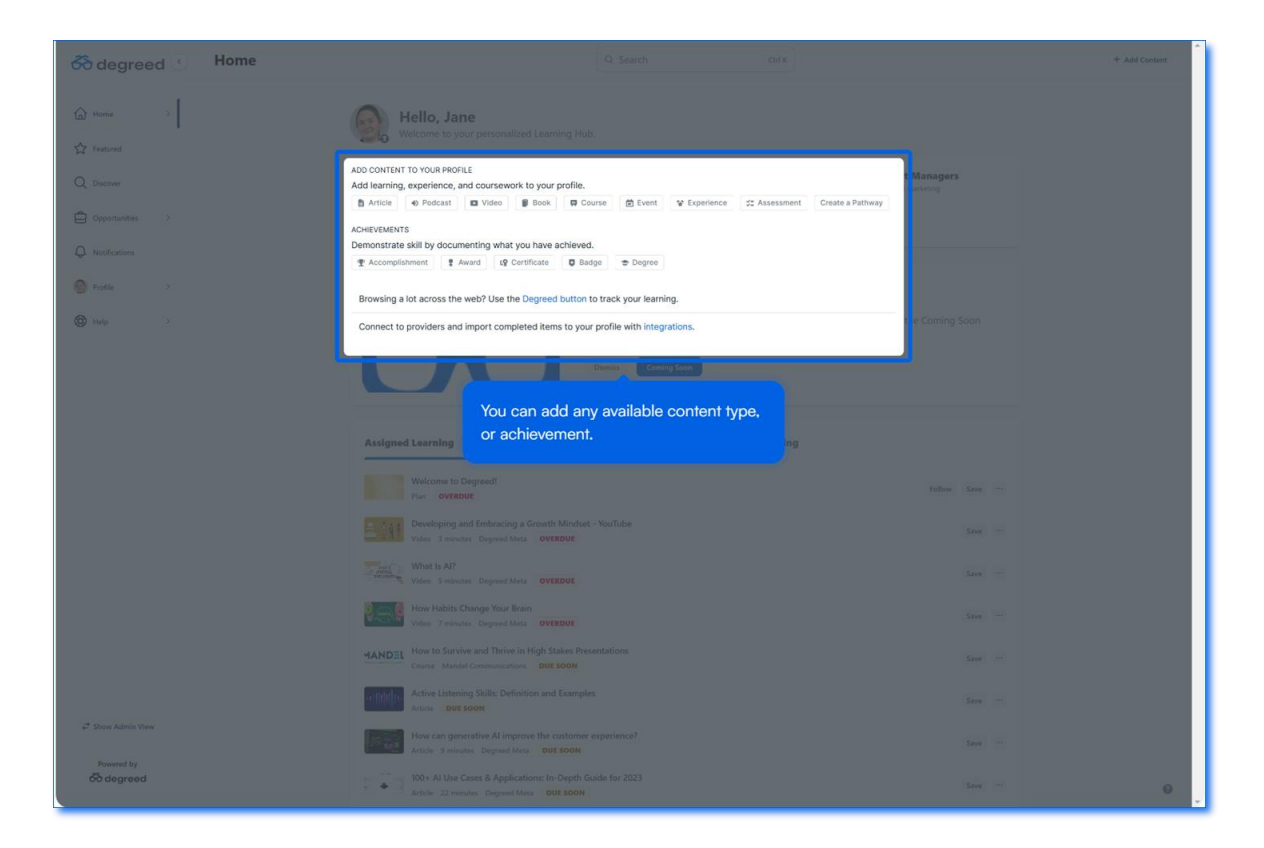

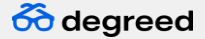

#### **Insight Cards**

See a high-level overview of your learning progress. Your organization can customize which insight cards are available.

6

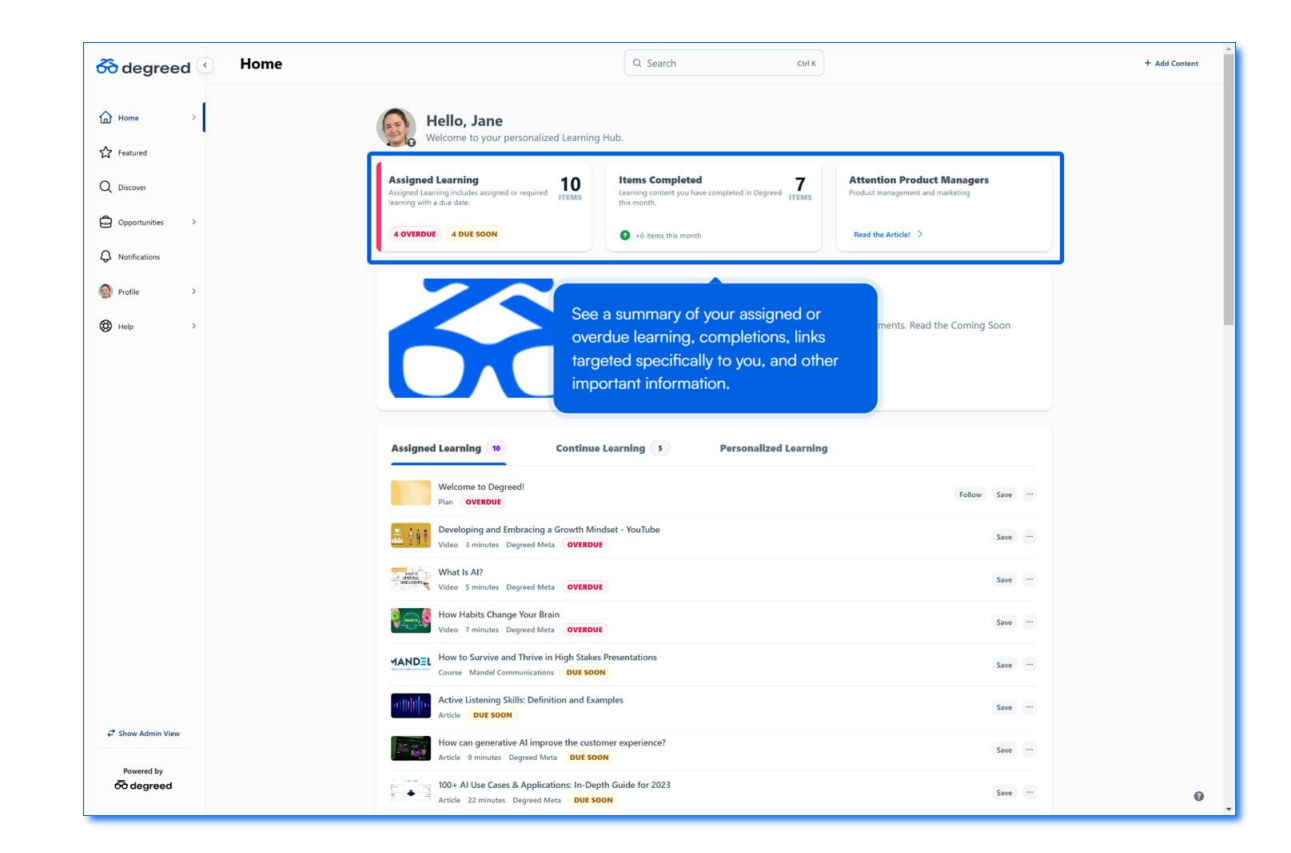

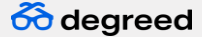

#### Announcements

Announcements from your organization keep you up to date.

7

بر کا تا است.

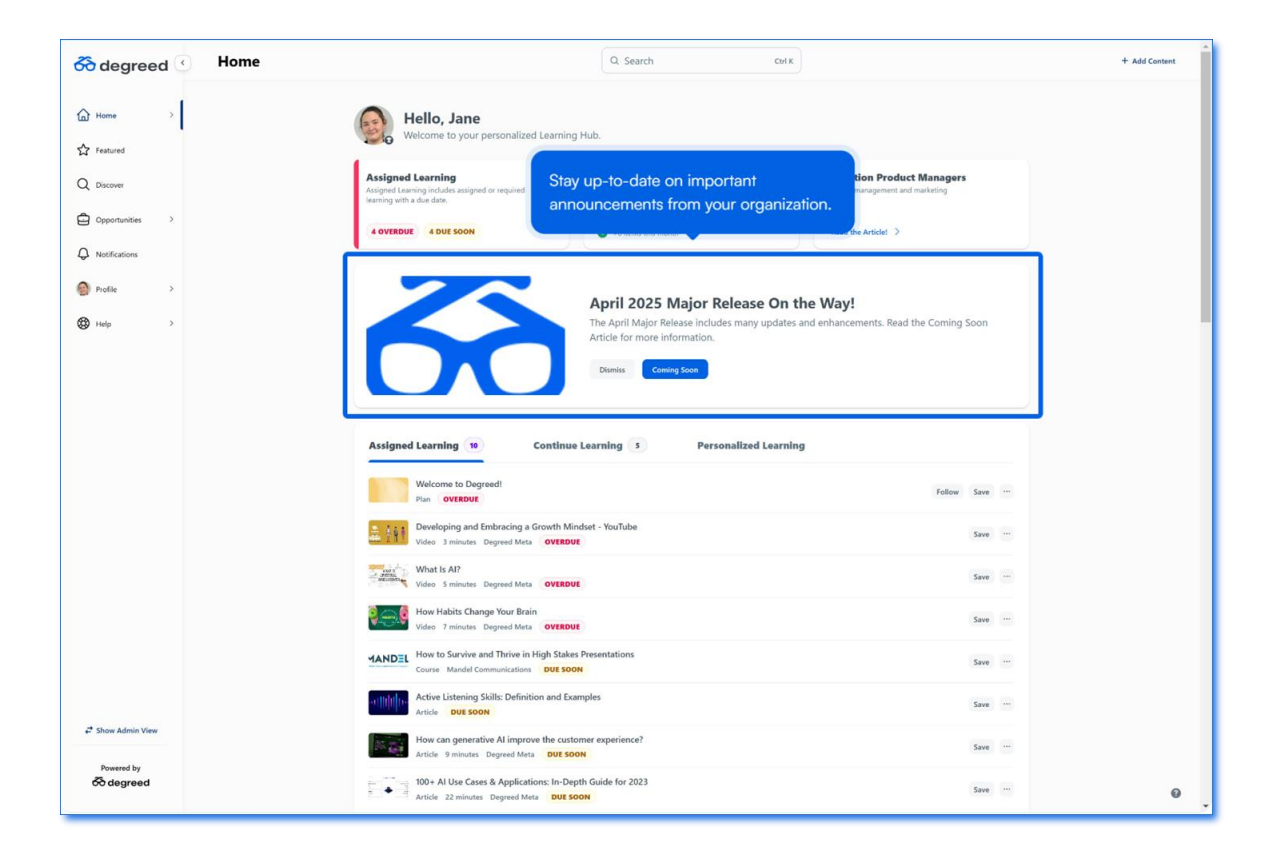

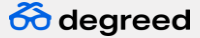

#### Announcements

When complete, dismiss announcements to create additional screen space.

8

بكلا فخل

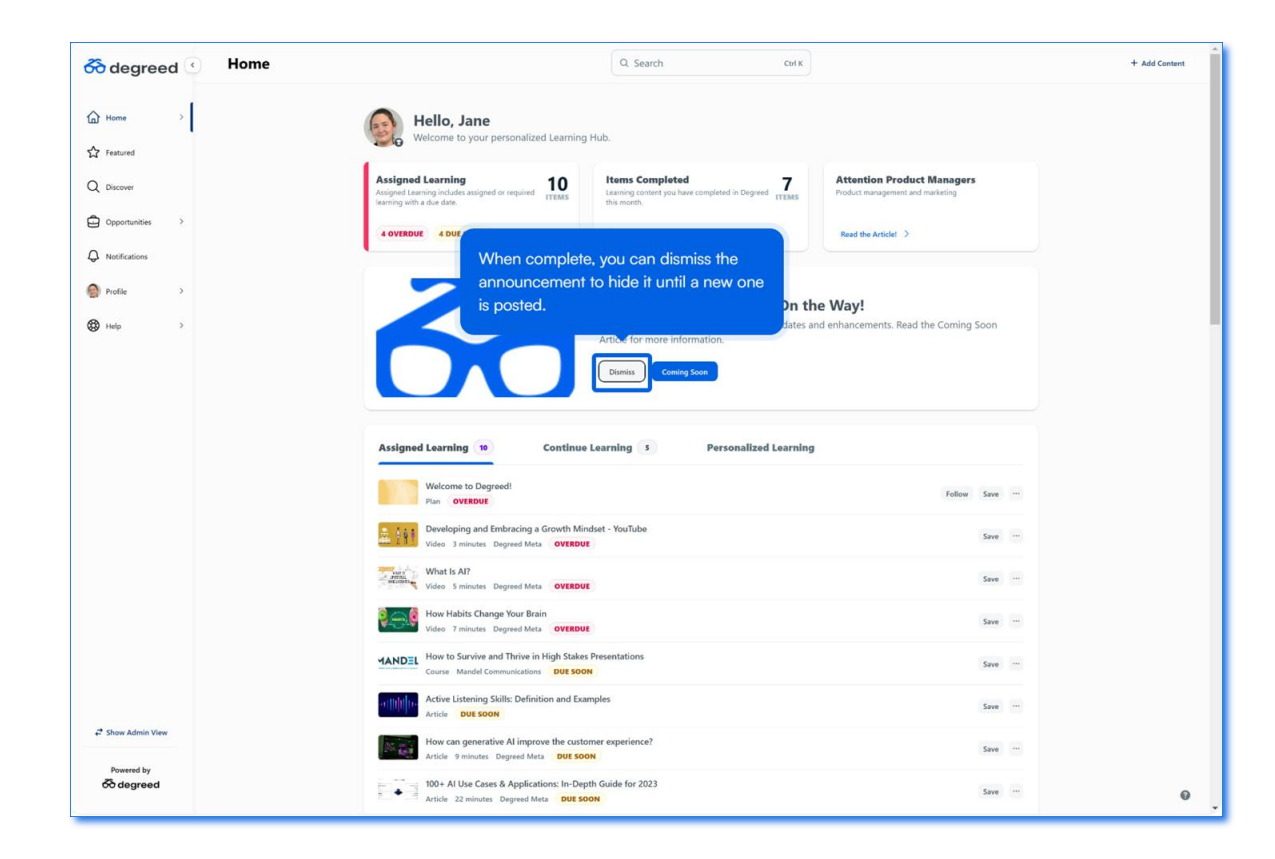

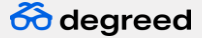

Quickly access content targeted specifically to you.

Alian Mary

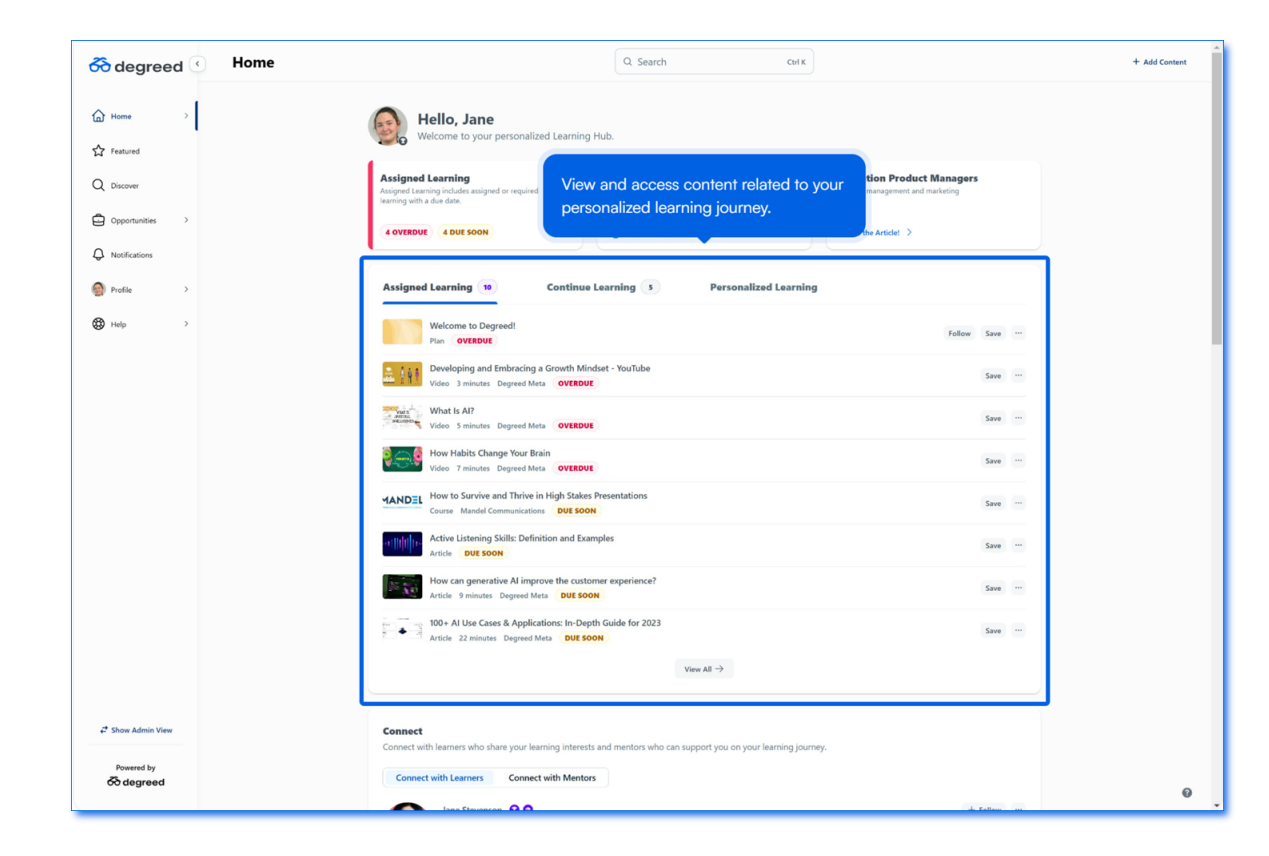

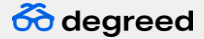

The Assigned Learning tab includes assignments that are overdue or due soon.

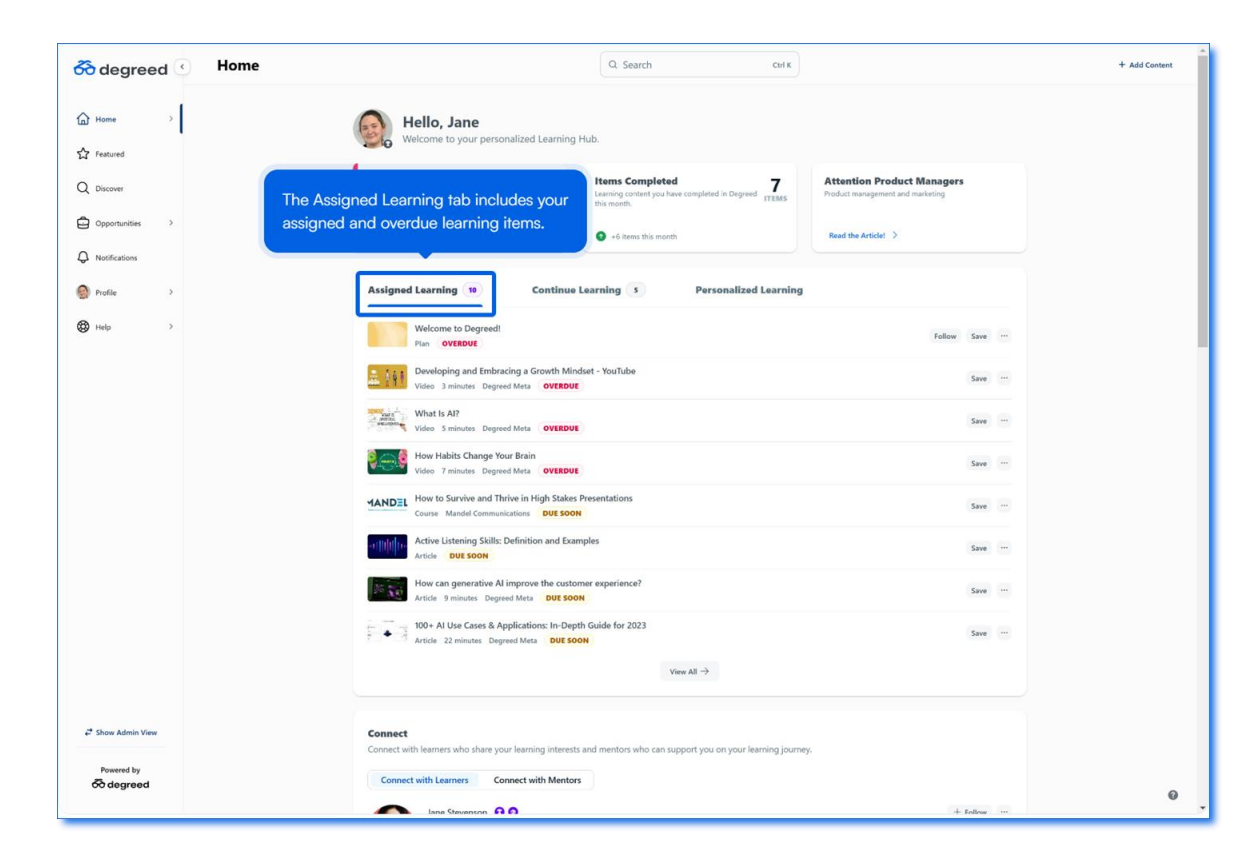

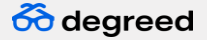

Click the Continue Learning tab to see content you've viewed, but not completed.

11

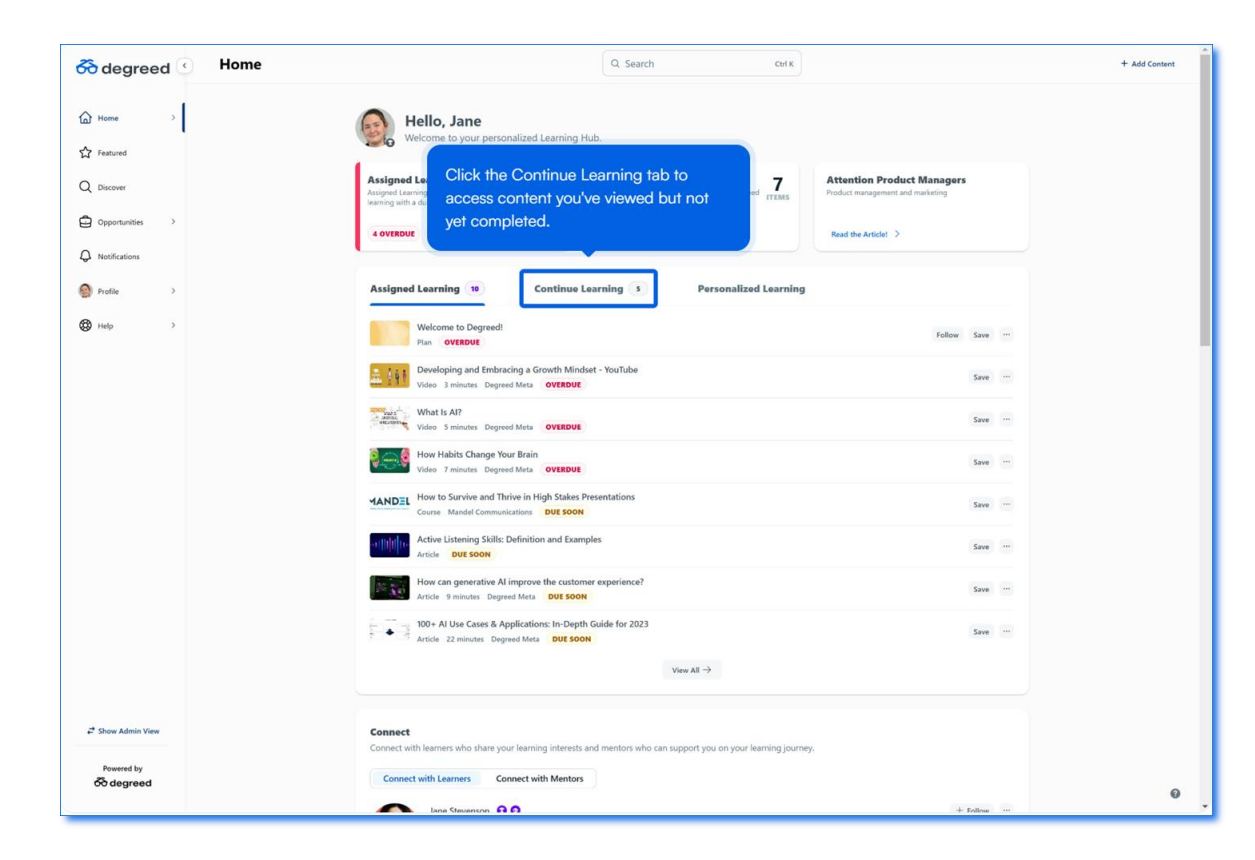

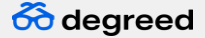

After you complete an item, it no longer displays on the Continue Learning tab.

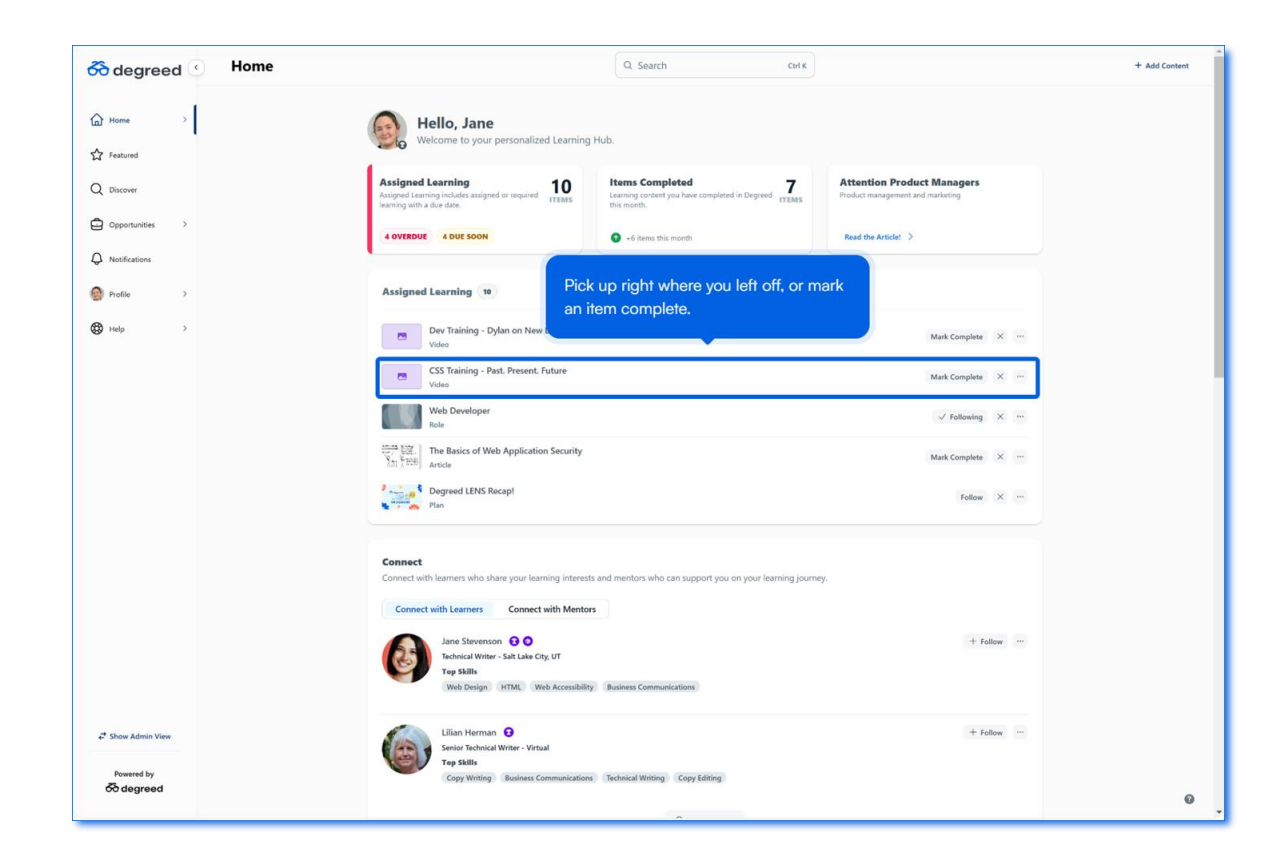

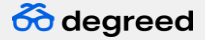

The Personalized Learning tab includes content suggestions aligned with your Profile Skills.

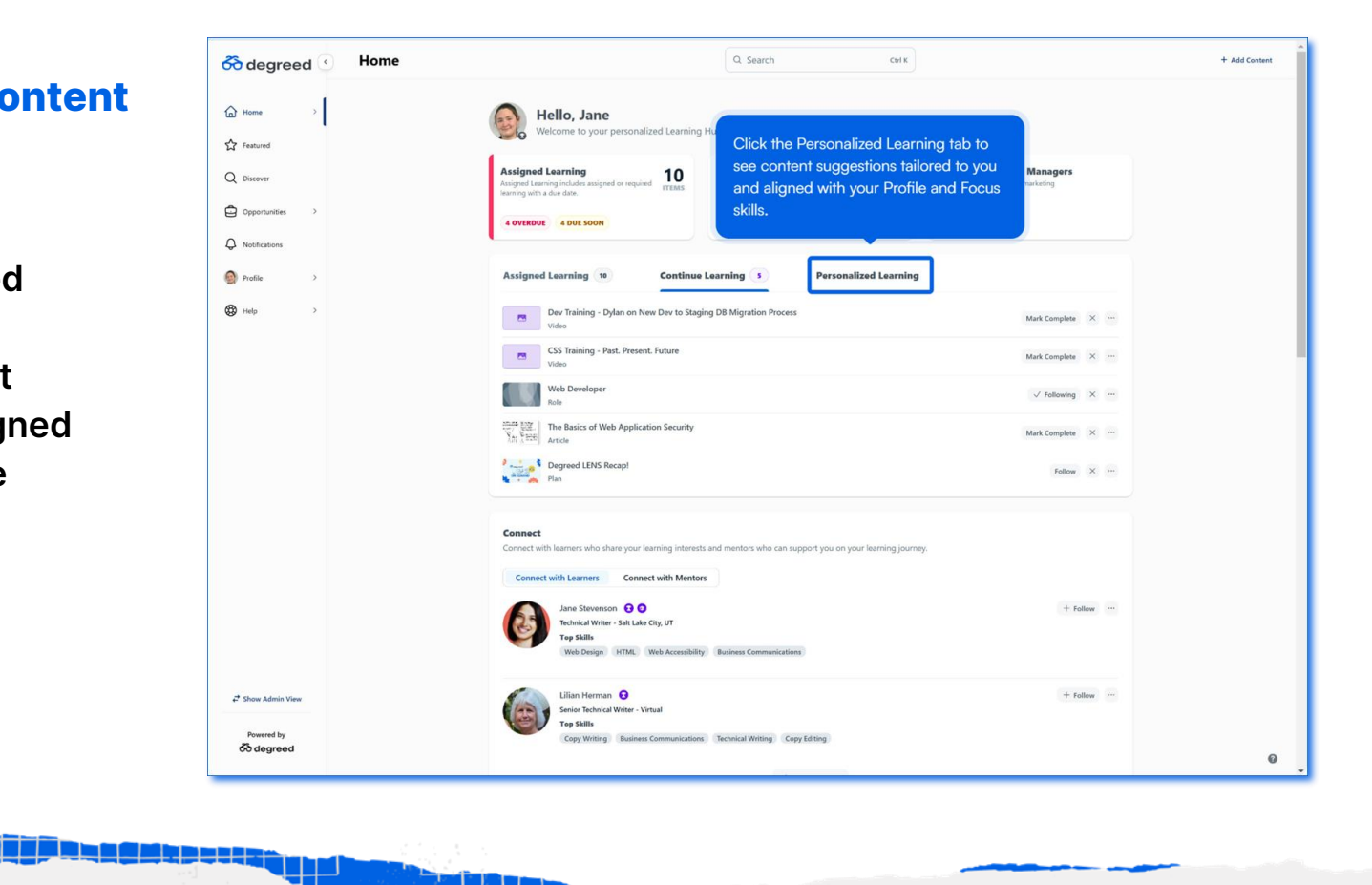

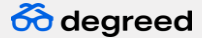

Content aligned to your Focus Skills displays first.

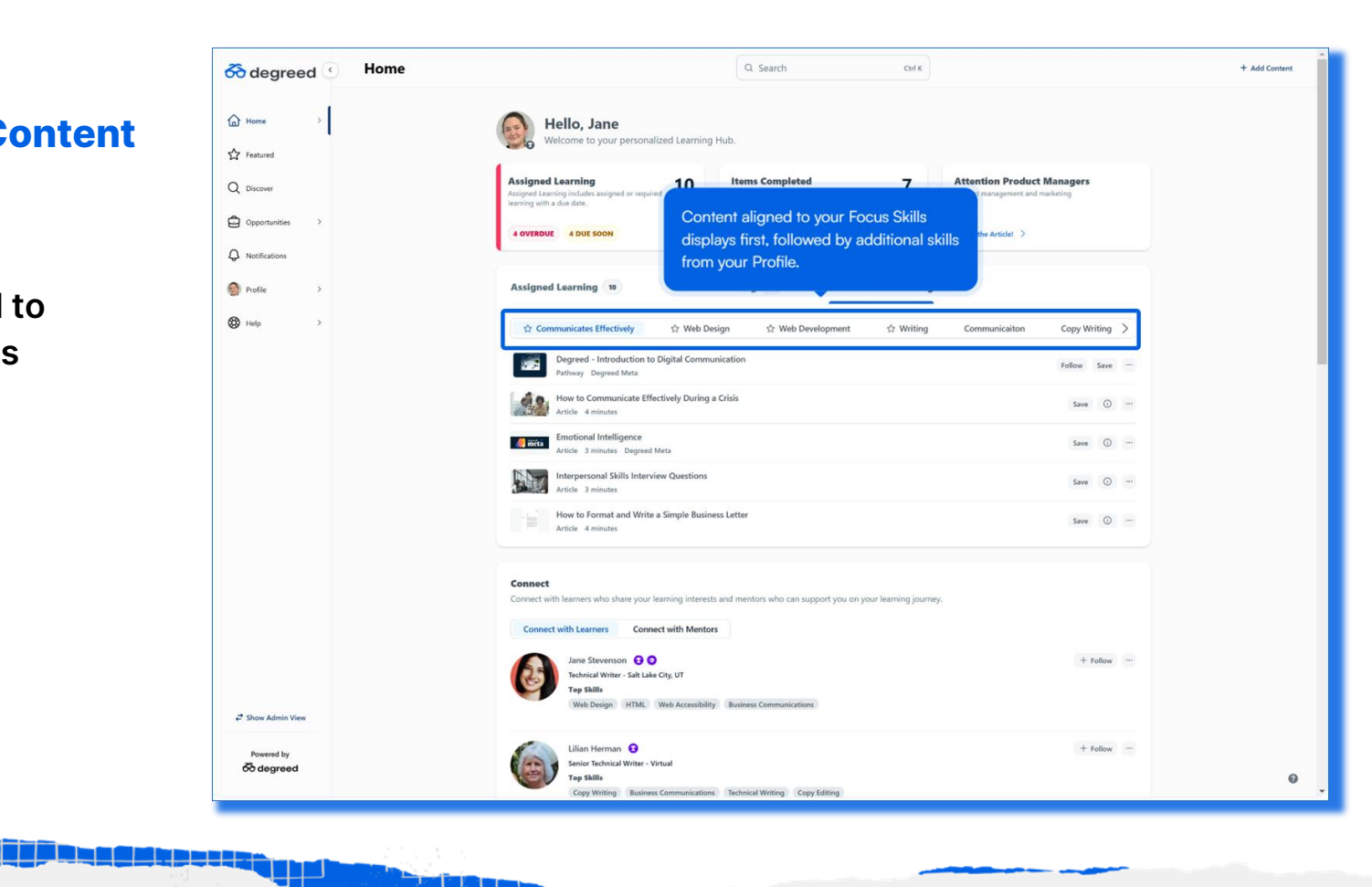

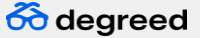

Click the skills tabs to see content aligned with the specific skill.

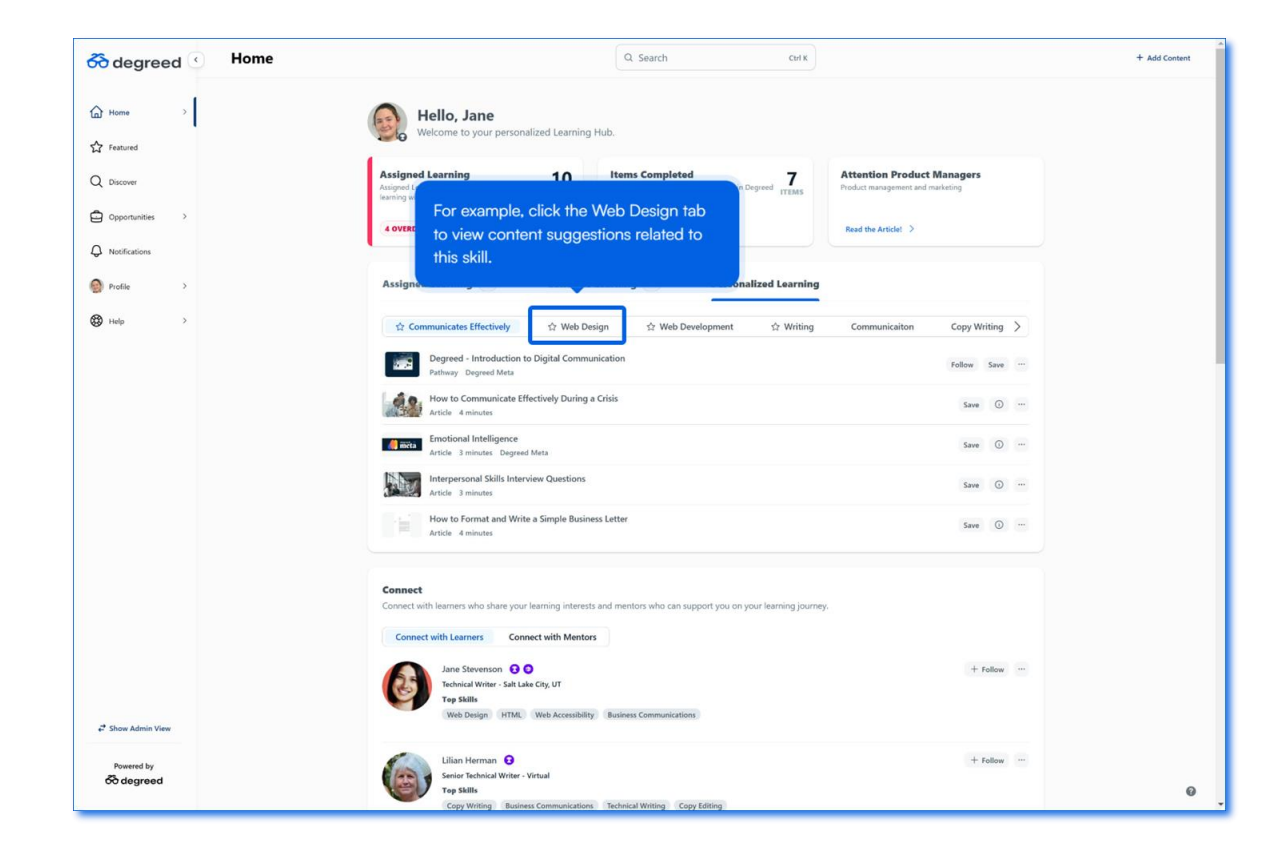

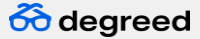

Follow, or save the suggested content items for later.

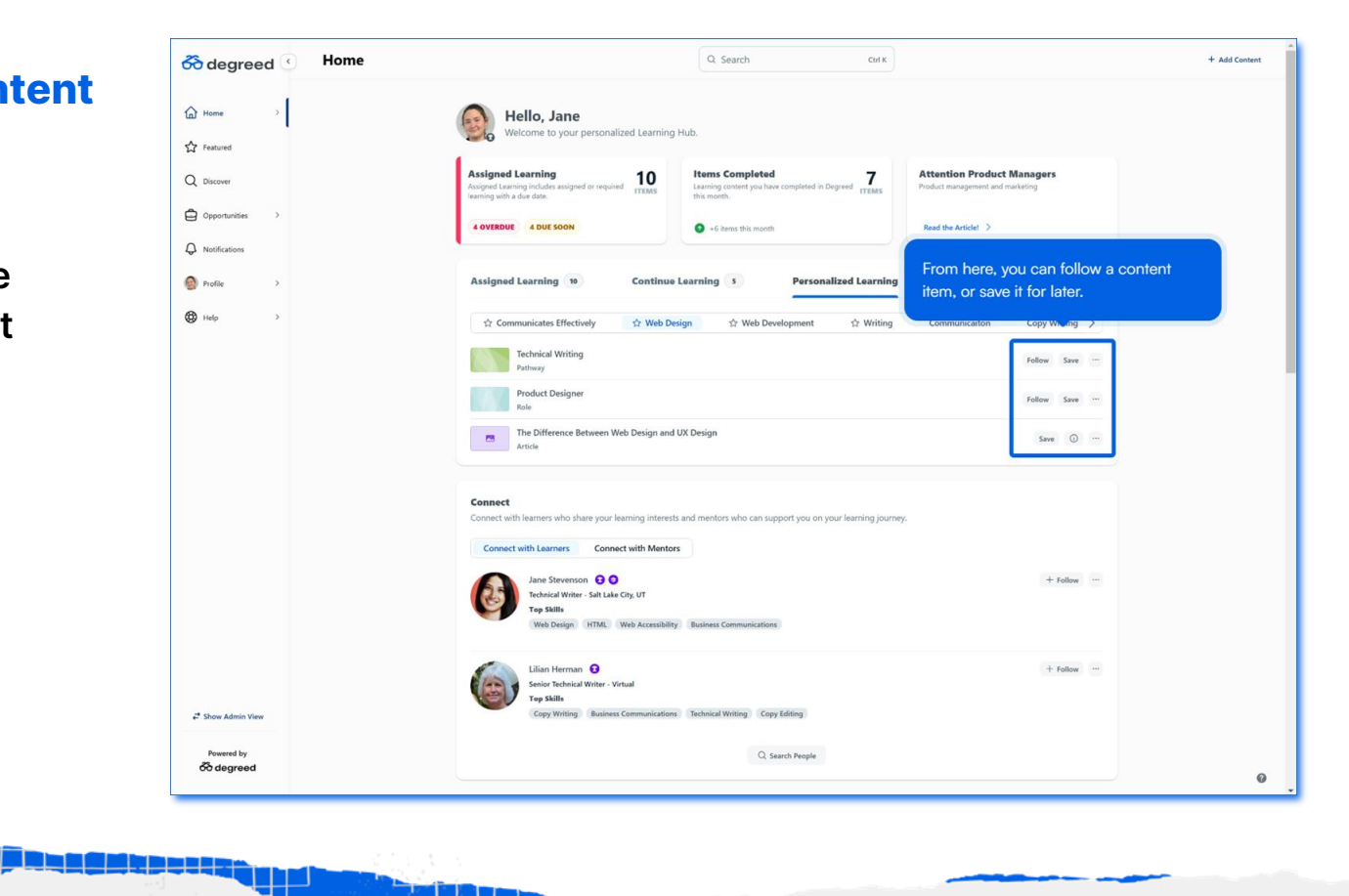

#### **Connect with Others**

Find learners with shared learning interests and similar Profile Skills.

17

بولا يحظ

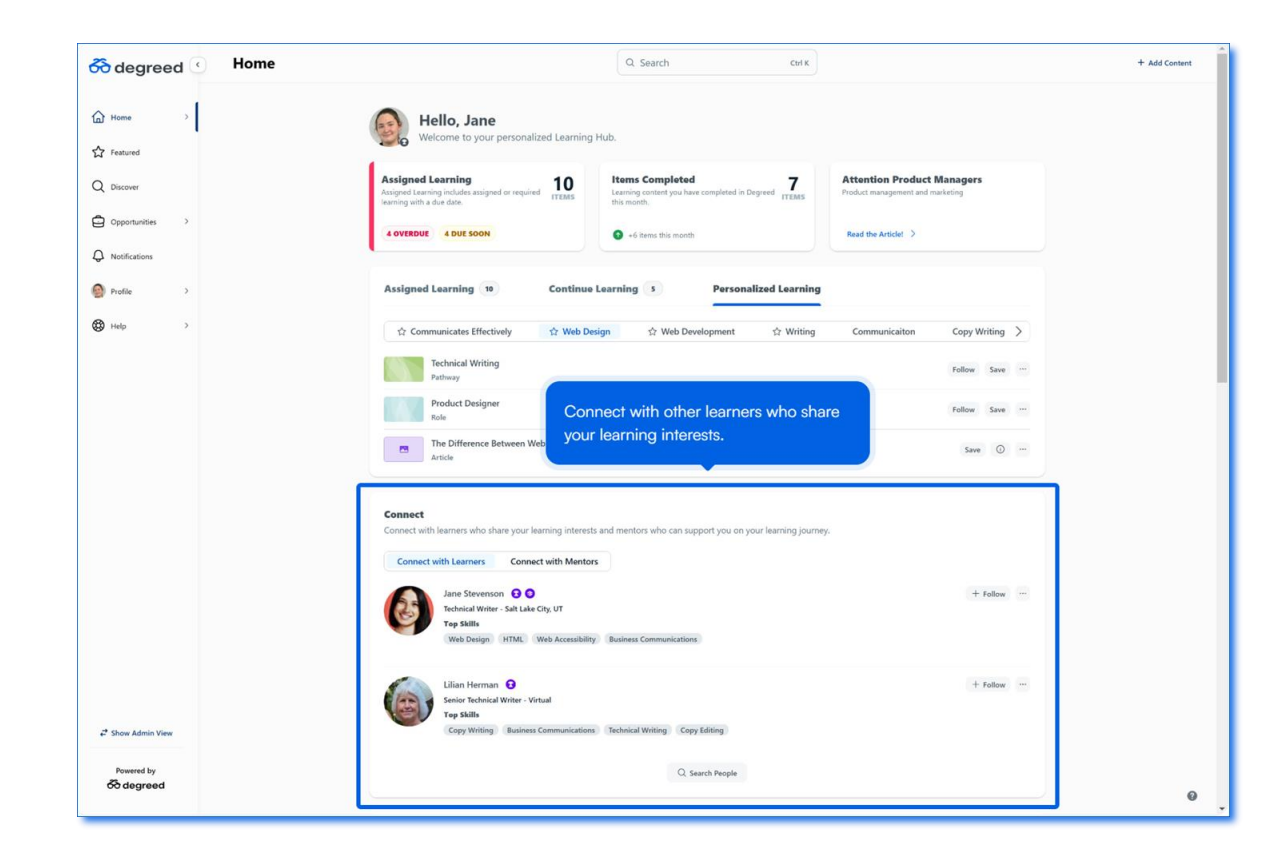

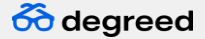

#### **Connect with Others**

The Connect with Mentors tab includes learners interested in mentoring others.

Only available to organizations who've purchased Experiential Learning.

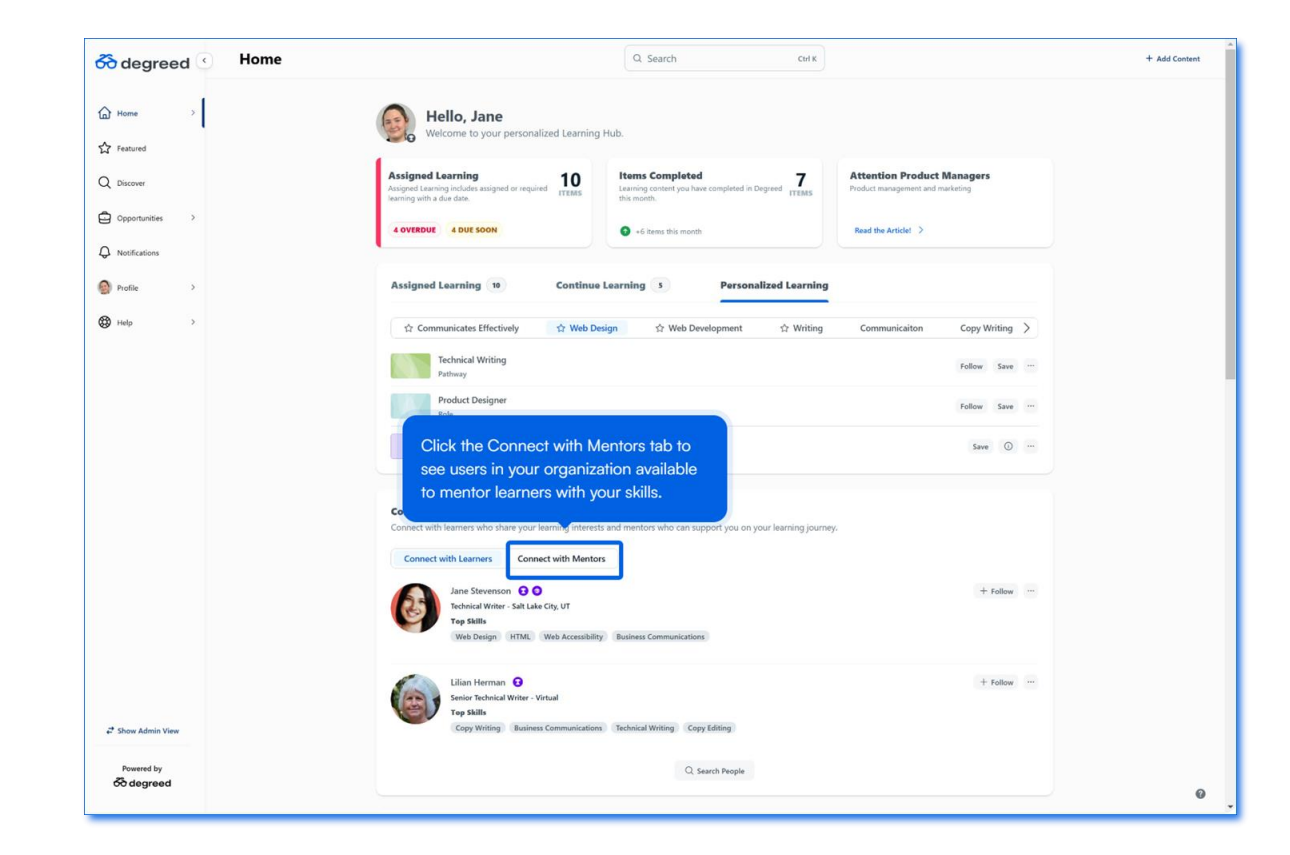

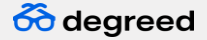

#### **Connect with Others**

**Request a** mentorship connection.

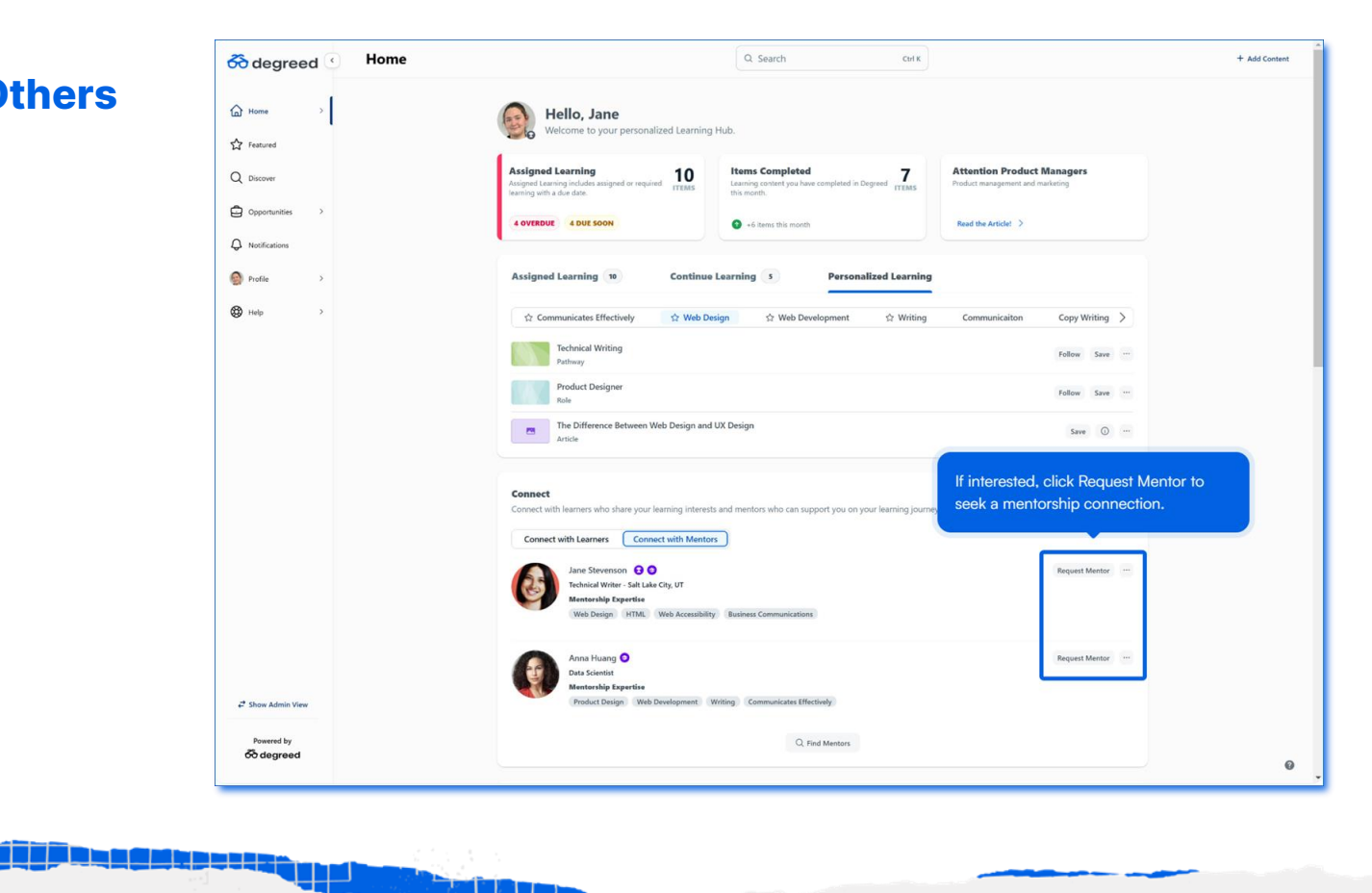

والانفقار

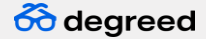

#### **Trending Content**

See what's trending with others in your organization.

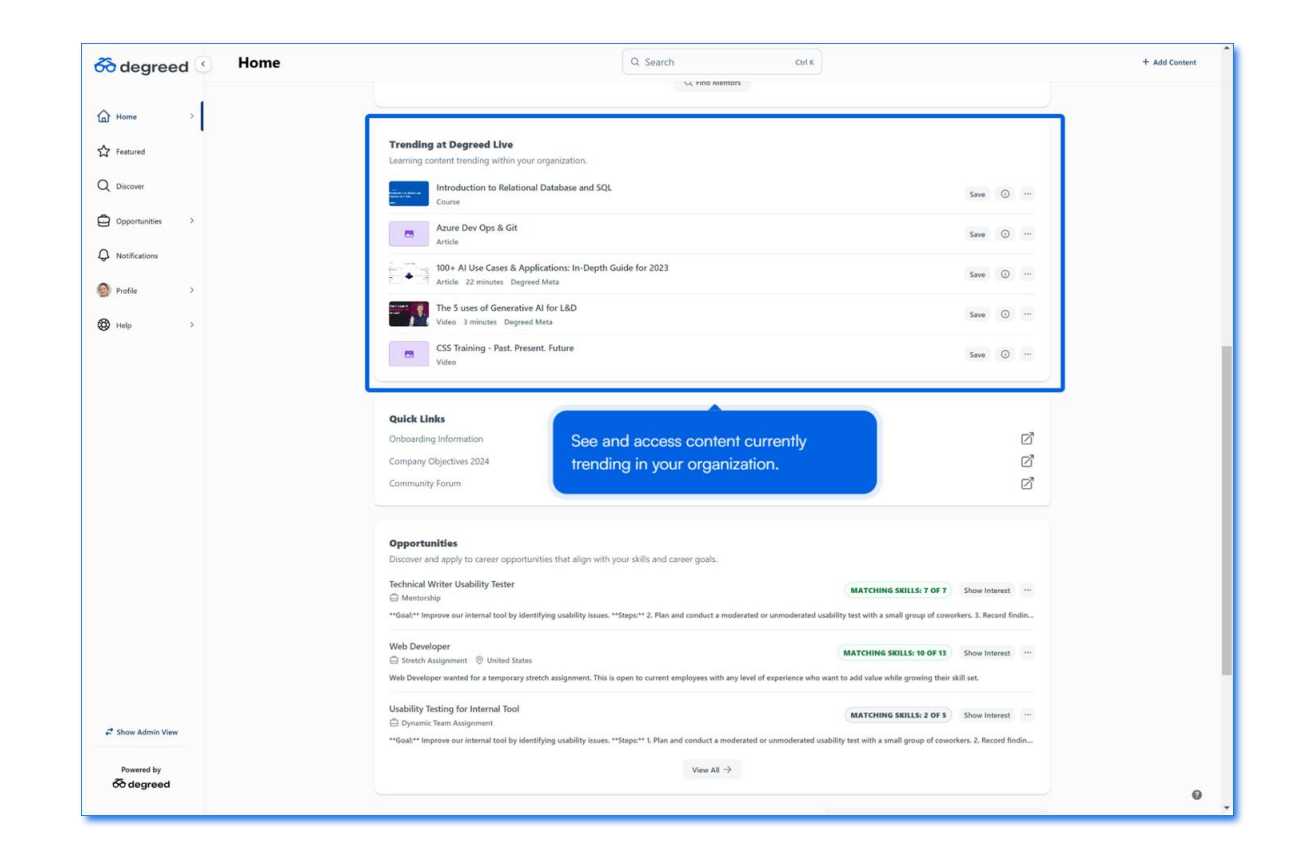

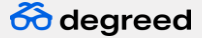

#### **Quick Links**

Your organization can suggest links to important content or other information.

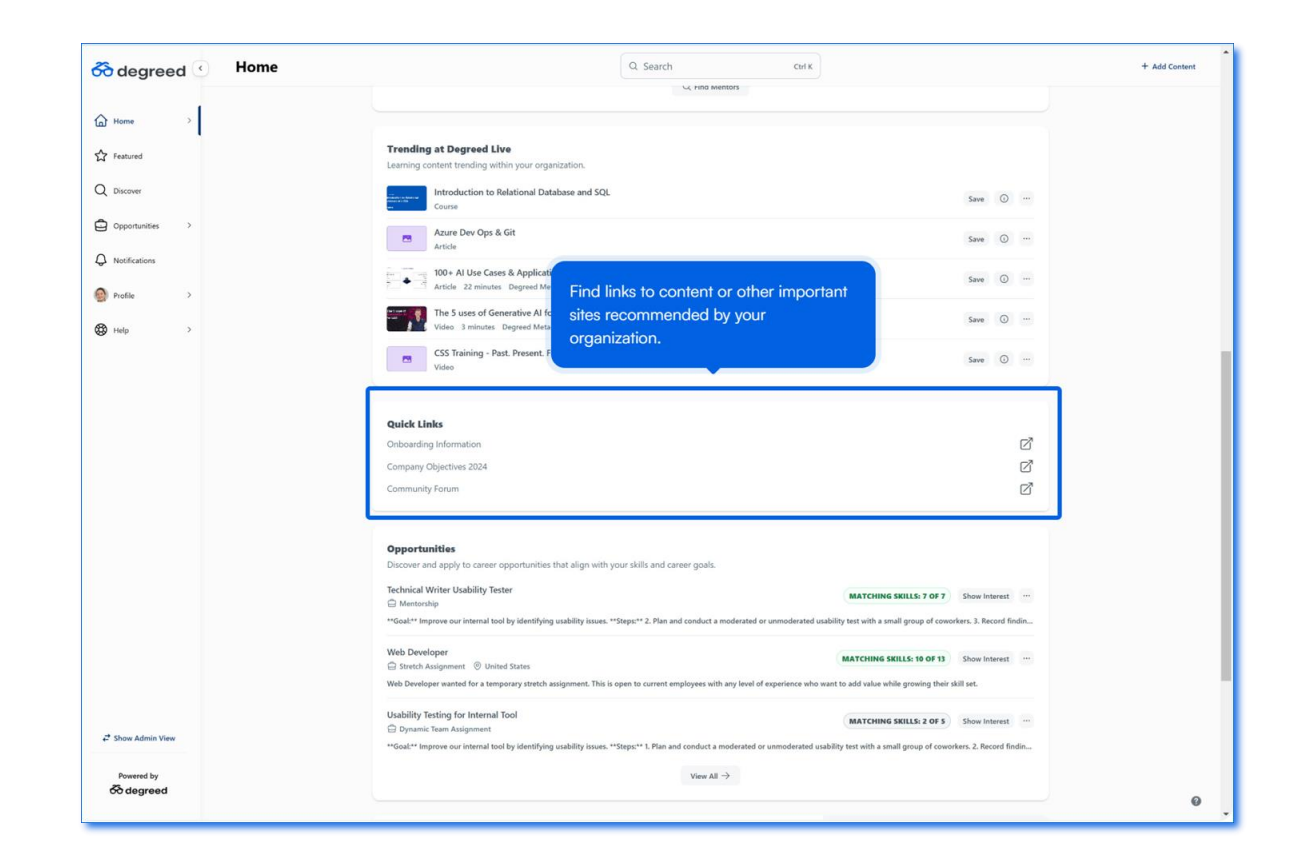

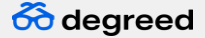

#### **Opportunities**

Find Opportunities within your organization aligned to your skills and goals.

Only available to organizations who've purchased Experiential Learning.

بكلا است

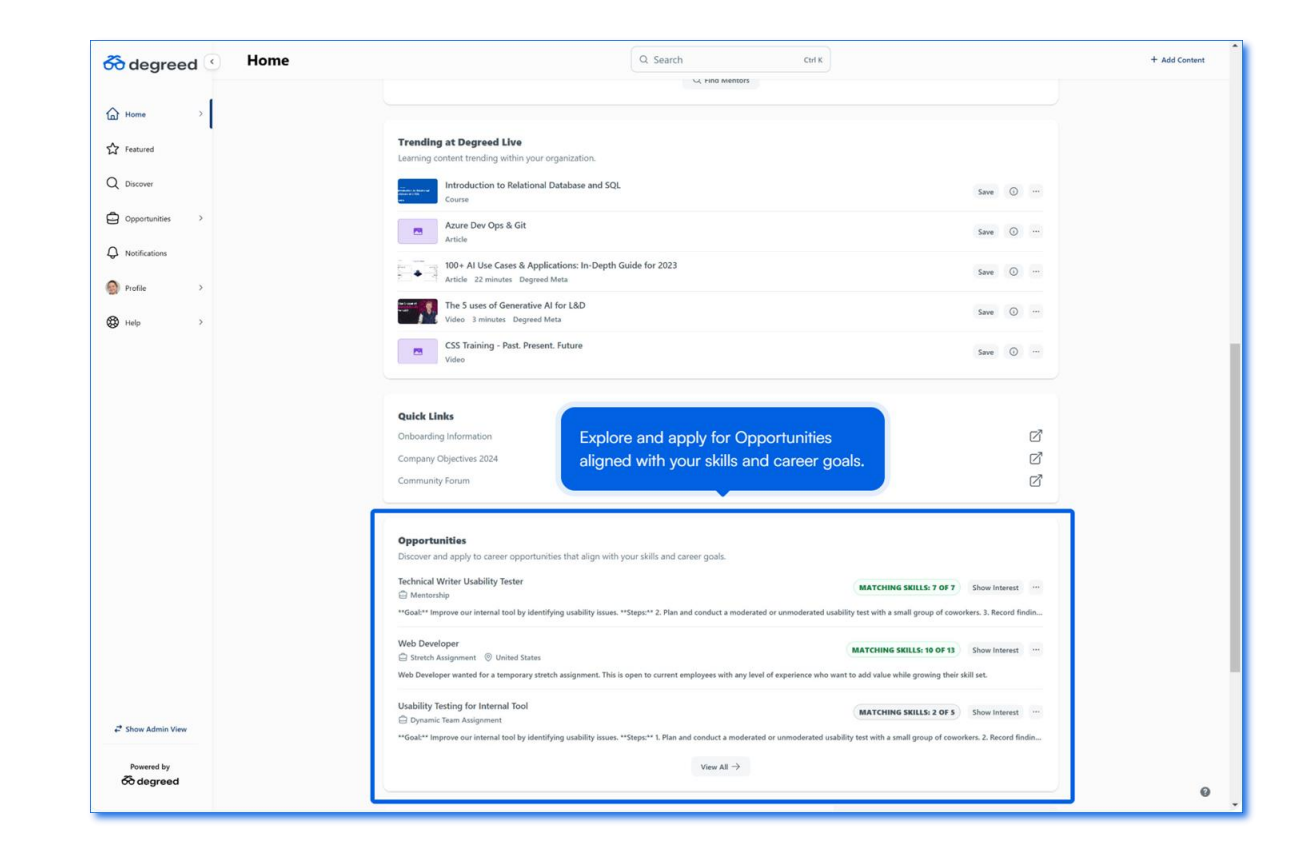

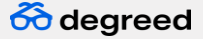

## Thank you!

# We hope you enjoyed the preview of your new Home page.